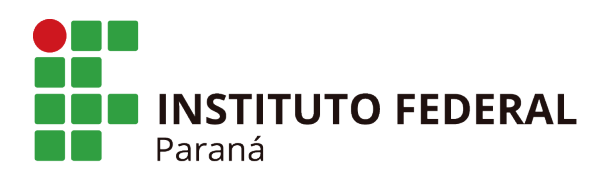

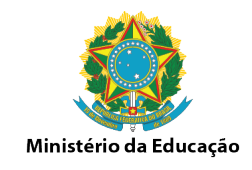

## <u>Cadastrar Estudantes – Cursos EAD</u>

## 1. Acesse Aluno/Cadastrar

| Administraç Aluno Matrícula Turma EAD                                                                                                    | Relatóri                                                                                                    |
|----------------------------------------------------------------------------------------------------|----------------------------------------------------------------------------------------------------|
| <ul> <li>Aluno</li> <li>Cadastrar</li> <li>Listar/Alterar</li> <li>Atualizar Dados Pessoais</li> <li>Editar Observações do Discente</li> <li>Cadastrar Discente Antigo</li> <li>Alterar Status de Aluno</li> <li>Consulta Geral de Discentes</li> </ul>                                                                   | <ul> <li>Movimentação de Aluno</li> <li>Prorrogar Prazo de Conclusão</li> <li>Cadastrar Afastamento</li> <li>Concluir Programa</li> <li>Cancelar Programa</li> <li>Retorno Manual de Discente</li> <li>Retornar Alunos de Trancamento</li> <li>Estornar Afastamento</li> <li>Cancelar Aluno por Reprovações</li> </ul> |
| <ul> <li>Documentos</li> <li>Emitir Atestado de Matrícula</li> <li>Emitir Declaração de Matrícula</li> <li>Emitir Declaração de Conclusão de Curso</li> <li>Emitir Declaração de Conclusão de Curso</li> <li>Emitir Boletim Individual</li> <li>Emitir Boletim Coletivo</li> <li>Emitir Documentos de Cadastro</li> </ul> | <ul> <li>Orientação de Aluno</li> <li>Cadastrar Orientação Acadêmica</li> <li>Gerenciar Orientações Acadêmicas</li> <li>Usuários de Discentes</li> <li>Recuperar Senha</li> </ul>                                                                                                    |

## 2. Informe o Cpf do estudante

| Médio/Técnico > Dados Pessoais             |                                         |  |  |
|--------------------------------------------|-----------------------------------------|--|--|
|                                            |                                         |  |  |
|                                            |                                         |  |  |
| CPF: *                                     |                                         |  |  |
|                                            | A pessoa é estrangeira e não possui CPF |  |  |
| Nome: 🖈                                    |                                         |  |  |
| Nome Social:                               |                                         |  |  |
| E-Mail:                                    |                                         |  |  |
| Nome da Mãe:                               |                                         |  |  |
| Nome do Pai:                               |                                         |  |  |
| Sexo:                                      | Masculino Data de Nascimento: *         |  |  |
| Estado Civil:                              | Identificação da Pessoa<br>Raça:        |  |  |
| Escola de Conclusão de Ensino<br>Anterior: | POR FAVOR, INFORME O CPF de Conclusão:  |  |  |
| Tipo Sanguíneo:                            | CPF:                                    |  |  |
| NATURALIDADE                               | A pessoa é estrangeira e não possui CPF |  |  |
| País:                                      | Enviar Cancelar UF:                     |  |  |
| Município:                                 |                                         |  |  |
| Nacionalidade:                             | BRASILEIRA                              |  |  |
| Documentação                               |                                         |  |  |
| RG:                                        | Órgão de Expedição:                     |  |  |
| UF:                                        | Data de Expedição:                      |  |  |
| Título de Eleitor:                         | Zona: Seção: UF:                        |  |  |
| Certificado Militar:                       | Data de Expedição:                      |  |  |
| Série:                                     | Categoria: Órgão:                       |  |  |
| Passaporte:                                |                                         |  |  |

Av. Victor Ferreira do Amaral, 306 - Tarumã, Curitiba - PR | CEP 82530-230 - Brasil

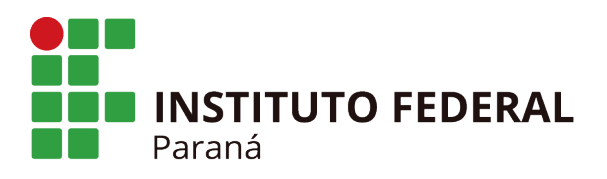

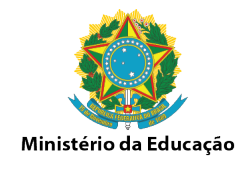

3. Preencha os Dados do estudante.

Lembando que são obrigatórios para <u>emissão de um certificado ao final do curso</u> os campos (CPF, Nome Completo, Email, Nome da Mãe, Sexo, Data de Nascimento, Raça, Pais, UF, Municipio, Nacionalidade, RG, Orgão de Expedição, UF, Data de Expedição, CEP, Logradouro, Numero, Bairro, UF, Municipio, Telefone Fixo ou Celular)

|                                            | DADOS PESSOAIS                                              |
|--------------------------------------------|-------------------------------------------------------------|
| CPF: *                                     |                                                             |
|                                            | 🔲 A pessoa é estrangeira e não possui CPF                   |
| Nome: 🖈                                    |                                                             |
| Nome Social:                               |                                                             |
| E-Mail:                                    |                                                             |
| Nome da Mãe:                               |                                                             |
| Nome do Pai:                               |                                                             |
| Sexo:                                      | O Masculino 🖲 Feminino Data de Nascimento: * 📃 🛄            |
| Estado Civil:                              | > SELECIONE < Y Raça:> SELECIONE < Y                        |
| Escola de Conclusão de Ensino<br>Anterior: | Ano de Conclusão:                                           |
| Tipo Sanguíneo:                            | SELECIONE T                                                 |
| NATURALIDADE                               |                                                             |
| País:                                      | Brasil VF: Paraná V                                         |
| Município:                                 | Curitiba 🔻                                                  |
| Nacionalidade:                             | BRASILEIRA                                                  |
| Documentação                               |                                                             |
| RG:                                        | Órgão de Expedição:                                         |
| UF:                                        | Paraná 🔻 Data de Expedição:                                 |
| Título de Eleitor:                         | Zona: Seção: UF: Paraná 🔻                                   |
| Certificado Militar:                       | Data de Expedição:                                          |
| Série:                                     | Categoria: Órgão:                                           |
| Passaporte:                                |                                                             |
| INFORMAÇÕES PARA CONTA                     | то                                                          |
| CEP:                                       | 80 (clique na lupa para buscar o endereço do CEP informado) |
| Logradouro:                                | Rua ▼ N.º:                                                  |
| Bairro:                                    | Complemento:                                                |
| UF:                                        | Paraná T Município: Curitiba T                              |
| Tel. Fixo:                                 | () Tel. Celular: ()                                         |

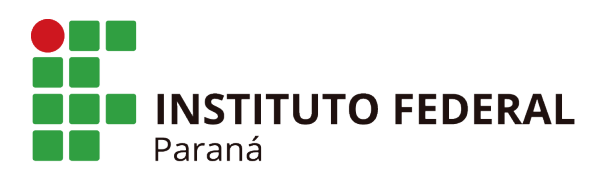

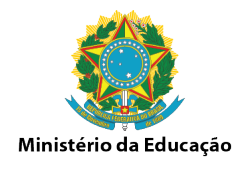

4. Na próxima tela informe o Campus, o curso, o polo, o currículo, o grupo de entrada. Por padrão a Dirac cadastrou como polo para EAD : "Polo <nomedocampus> 2016". Precisa ser selecionado essa opção para que apareça o grupo de entrada do curso 2018.01. Clique no próximo passo.

|                                | Dados do Discente                           |
|--------------------------------|---------------------------------------------|
| Câmpus: 🖈 SELECI               | ONE 🔻                                       |
| Nome:                          |                                             |
| Curso: 🖈 SELECI                | ONE 🔻                                       |
| Pólo: 🖈> SELEC                 | CIONE < T                                   |
| Currículo: \star SELECI        | ONE T                                       |
| Grupo de Entrada: \star SELECI | ONE Y                                       |
| Forma de Ingresso: Processo    | Seletivo T                                  |
| Número do Processo Seletivo:   |                                             |
| Cota: CONCORR                  | LÊNCIA GERAL                                |
| Trabalha: 🖈 🔘 Sim              | Não                                         |
| Regime do Aluno: Externo       | τ                                           |
| Concluiu ensino médio? 🛛 Sim   | Não                                         |
| Observação:                    |                                             |
|                                |                                             |
|                                |                                             |
|                                |                                             |
|                                |                                             |
|                                | << Dados Pessoais Cancelar Próximo Passo >> |

- 5. Confira os dados do estudante cadastrado e clique em Confirmar para finalizar o cadastro.
- 6. E necessário repetir os passos anteriores para cadastrar todos os estudantes.
- 7. Após cadastrar todos os estudantes, é necessário realizar a matrícula na turma.